# **BEST GROUP REMOTE ACCESS TO SERVER**

## Prepared by the BEST Group

Martin Peacock Eric Lichtinger

### **REVISION HISTORY**

| REVISION<br>NUMBER | PAGE<br>NUMBER | REVISION                                                                                               | DATE      | NAME            |
|--------------------|----------------|----------------------------------------------------------------------------------------------------|-----------|-----------------|
| Rev. 1.0.0         |                | Original Document                                                                                      | 5/30/2012 | Eric Lichtinger |
| Rev. 1.0.1         |                | Revised Document                                                                                       | 5/30/2012 | Martin Peacock  |
| Rev. 1.0.2         |                | Revised Document with new URL address<br>http://bestgroup.for-better.biz:8080/cgi-<br>bin/filemanager/ | 7/22/2012 | Martin Peacock  |

#### TABLE OF CONTENTS

| REVI | SION HISTORY                                                    |   |
|------|-----------------------------------------------------------------|---|
| TABL | LE OF CONTENTS                                                  |   |
| EXEC | CUTIVE SUMMARY                                                  | 4 |
| 1 ]  | LOGGING ON TO THE SERVER                                        | 5 |
| 1.1  | GO TO HTTP://BESTGROUP.FOR-BETTER.BIZ:8080/CGI-BIN/FILEMANAGER/ | 5 |
| 1.2  | ENTER YOUR LOG IN INFORMATION                                   | 5 |
|      | Fig1.4: Web File Manager log in screen                          | 5 |
| 2 1  | DOWNLOADING FILES FROM THE SERVER                               | 6 |
| 2.1  | NAVIGATING THE FOLDERS                                          | 6 |
|      | Fig2.1: Folder navigation                                       | 6 |
| 2.2  | SELECT AND DOWNLOAD THE FILE                                    | 7 |
|      | Fig2.2: Files in the folder                                     | 7 |
| 3 1  | UPLOADING A FILE                                                |   |
| 3.1  | SELECT THE FOLDER WHERE YOU WANT THE FILE TO BE UPLOADED        | 8 |
| 3.2  | OPEN THE FILE UPLOAD INTERFACE                                  | 9 |
|      | Fig 3.2.1: "Upload" button                                      | 9 |
| _    | Fig3.2.2: file upload interface                                 | 9 |
| 3.3  | UPLOAD THE FILE                                                 |   |

## EXECUTIVE SUMMARY

This document is the standard operating procedure to view, download and upload files in the BEST Group server remotely.

## **1 LOGGING ON TO THE SERVER**

#### 1.1 Go to http://bestgroup.for-better.biz:8080/cgi-bin/filemanager/

Type the URL http://bestgroup.for-better.biz:8080/cgi-bin/filemanager/

#### **1.2 Enter your log in information**

Enter your username in the field "User Name" and your password in the field "Password". Username and Password will be provided by BEST Group. Click "Login" button.

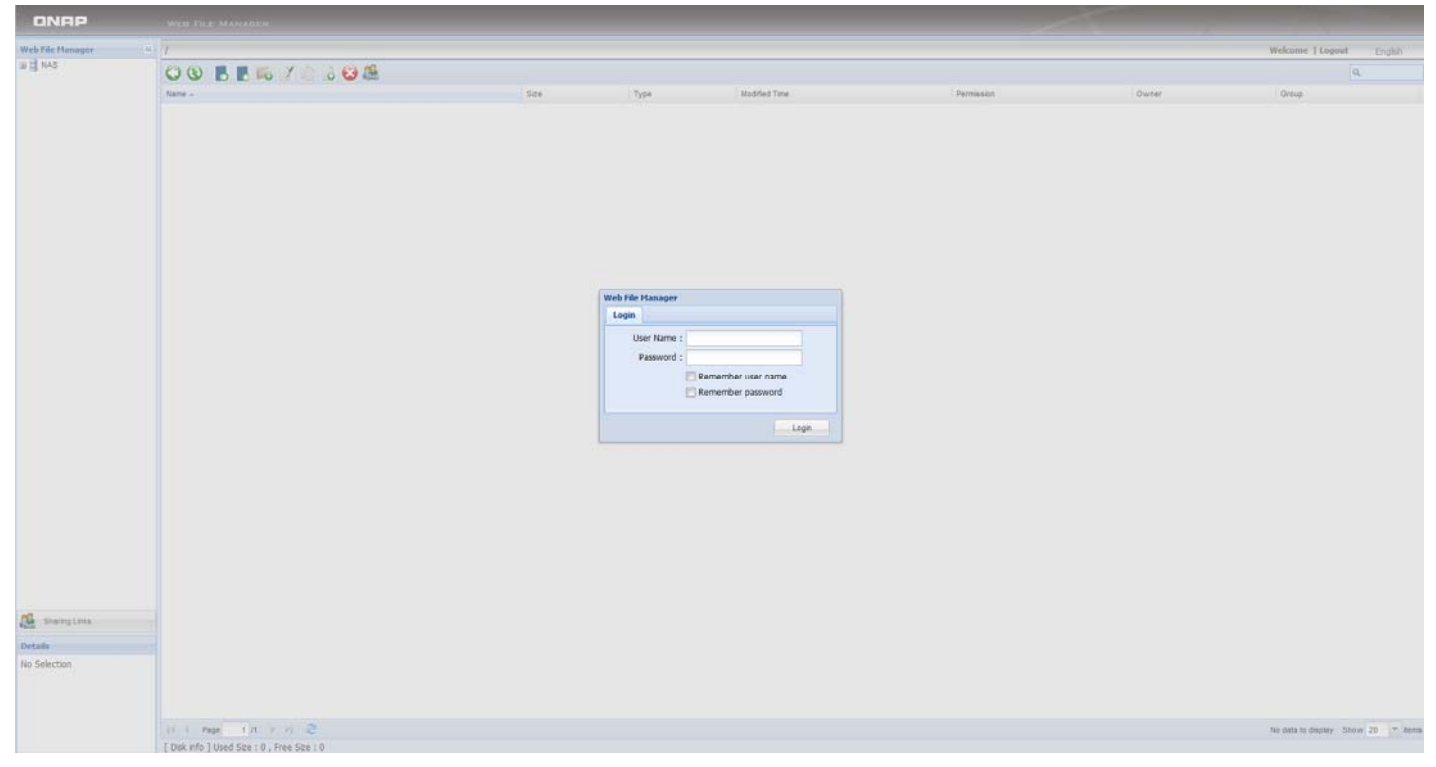

Fig1.4: Web File Manager log in screen

You are now logged in the BEST Group server.

## 2 DOWNLOADING FILES FROM THE SERVER

#### 2.1 Navigating the folders

You can navigate the available folders by clicking on them in the left hand side of the screen.

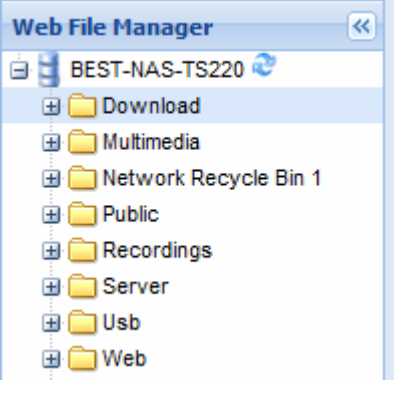

Fig2.1: Folder navigation

Find the folder in which the desired filed is located and click on it.

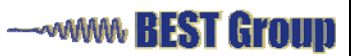

#### 2.2 Select and download the file

The files in the folder will appear in the center of the screen. Double click on the file you want to download. This will download the file through your browser.

| /Server/USEA_Office/BEST-Bio/Powergroup/Technical/SOPs/Factory workflo |        |          |                     |              | We    | come user   Logout English |
|------------------------------------------------------------------------|--------|----------|---------------------|--------------|-------|----------------------------|
| O O B B B 50 7 10 10 O B                                               |        |          |                     |              |       | ٩                          |
| Name 🔺                                                                 | Size   | Туре     | Modified Time       | Permission   | Owner | Group                      |
| Figures2.ppt                                                           | 88 KB  | PPT File | 2012/01/31 18:42:02 | 770 (rwxrwx) | admin | administrators             |
| Thumbs.db                                                              | 3.5 KB | DB File  | 2012/01/31 18:45:06 | 770 (rwxrwx) | admin | administrators             |
|                                                                        |        |          |                     |              |       |                            |
|                                                                        |        |          |                     |              |       |                            |

**Fig2.2: Files in the folder** 

## **3 UPLOADING A FILE**

#### 3.1 Select the folder where you want the file to be uploaded

Find the desired folder through navigating the folders on the left side of the screen.

#### 3.2 Open the file upload interface

Click on the "Upload" button in the upper left center side of the screen.

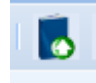

Fig 3.2.1: "Upload" button

This will open up the file upload interface on a new browser window.

| Upload destination:/Server                                                 |      |       |      |   |               |                |  |
|----------------------------------------------------------------------------|------|-------|------|---|---------------|----------------|--|
| Brow                                                                       | se   | Clear |      |   |               |                |  |
| Files to be uploaded:(0) Total size: 0 B Uploaded files(0) Total size: 0 B |      |       |      |   |               |                |  |
|                                                                            | Mode | Name  | Size | % | Transfer Rate | Time Remaining |  |
|                                                                            |      |       |      |   |               |                |  |
|                                                                            |      |       |      |   |               |                |  |
|                                                                            |      |       |      |   |               |                |  |
|                                                                            |      |       |      |   |               |                |  |
|                                                                            |      |       |      |   |               |                |  |
|                                                                            |      |       |      |   |               |                |  |
|                                                                            |      |       |      |   |               |                |  |
|                                                                            |      |       |      |   |               |                |  |
|                                                                            |      |       |      |   |               |                |  |
|                                                                            |      |       |      |   |               |                |  |
|                                                                            |      |       |      |   |               |                |  |
|                                                                            |      |       |      |   |               |                |  |
| Upload                                                                     | IA I |       |      |   |               |                |  |
| If the file already exists: () Skip () Overwrite                           |      |       |      |   |               |                |  |
|                                                                            |      |       |      |   |               |                |  |

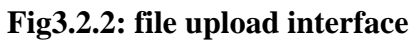

#### 3.3 Upload the file

Click on the "Browse" button to browse your computer and find the desired file. You can upload more than one file at a time. Once you have selected all files to be uploaded, click on "Upload all". This will upload all the files to the selected folder.